## How do I find a user?

Last Modified on 19/02/2020 11:35 am GMT

It is also possible to find a user by clicking on the find user button in the ribbon bar.

| SUPARTIC                         | new C tad user                                                                                    | Preset password upload certificate  | eassign c                                                                                                    | lients | reset to | us l   | _             | _                 | _             | _               | _         | _       | _     | _     | _        | _        | _       | _       |               | (?)<br>help |
|----------------------------------|---------------------------------------------------------------------------------------------------|-------------------------------------|----------------------------------------------------------------------------------------------------|--------|----------|--------|---------------|-------------------|---------------|-----------------|-----------|---------|-------|-------|----------|----------|---------|---------|---------------|-------------|
|                                  | Organisations<br>phase select an organisation from<br>the tree<br>I organisation<br>Synaptic Test | Users Organisation Se<br>User login | ttings<br>Lice<br>d<br>d<br>d<br>d<br>d<br>d<br>d<br>d<br>d<br>d<br>d<br>d<br>d<br>d<br>d<br>d<br>d<br>d<br>d |        |          |        | X X X X X X X | x x x x x x x x x | X X X X X X X | S S S S S S S S |           |         | gned  |       |          |          |         |         | , of          |             |
| Contacts<br>Synaptic Illustrator |                                                                                                   | 9/10 Client licenses used. 8/1      | 0 Synapt                                                                                                    | ticCom | parato   | licens | es usec       | l, 9/1            | 0 Contr       | ractEnd         | quiry lic | enses u | used. | 9/101 | llustrat | tor lice | nses us | ied, 9/ | 10 Modeller I | icenses us  |

The administrator will then need to search on either the username or other details and click **Search**.

| Find User |   | User login |            | Licenses                                                                                                    | 0 00 10        | 7 7   | 1.20            | Roles assigned |
|-----------|---|------------|------------|----------------------------------------------------------------------------------------------------|----------------|-------|-----------------|----------------|
| username  |   | SACACINA   | Username   | Forename                                                                                                    | Surname        | Email |                 |                |
| forename  | - |            | (any area) | and the second second s | and the second | -     | dilloynaptic ro | Edit           |
| surname   |   |            |            |                                                                                                    |                |       |                 | $\smile$       |
| email     |   |            |            |                                                                                                    |                |       |                 |                |
| phone     |   |            |            |                                                                                                    |                |       |                 |                |
| mobile    |   |            |            |                                                                                                    |                |       |                 |                |
| fax       |   |            |            |                                                                                                    |                |       |                 |                |
| irn       |   |            |            |                                                                                                    |                |       |                 |                |
|           |   | Search     |            |                                                                                                    |                |       |                 |                |
|           |   |            |            |                                                                                                    |                |       | ОК              | Cancel         |

This will return a list of all users in the organisation selected or child organisations that satisfy the criteria entered. Select the user and click on the edit button if the user details need to be edited.

| 👤 🛛 Edit User Detai | ls                           |                      |
|---------------------|------------------------------|----------------------|
| Required fields are | marked with an asterisk (*). |                      |
| username            |                              |                      |
| forename            | 2 (mm)                       |                      |
| surname             | Generalitans 8               |                      |
| email               | (efficients)                 |                      |
| phone               |                              | When complete, click |
| mobile              |                              | OK and your          |
| fax                 |                              | amendments will be   |
| irn                 |                              | saved.               |
| External Identifier |                              | $\neg$               |
|                     | OK Cancel                    |                      |

Alternatively you can highlight the user and click **OK**. This will close the dialogue and take you to the organisation for that the user in order to amend any licences or role details.

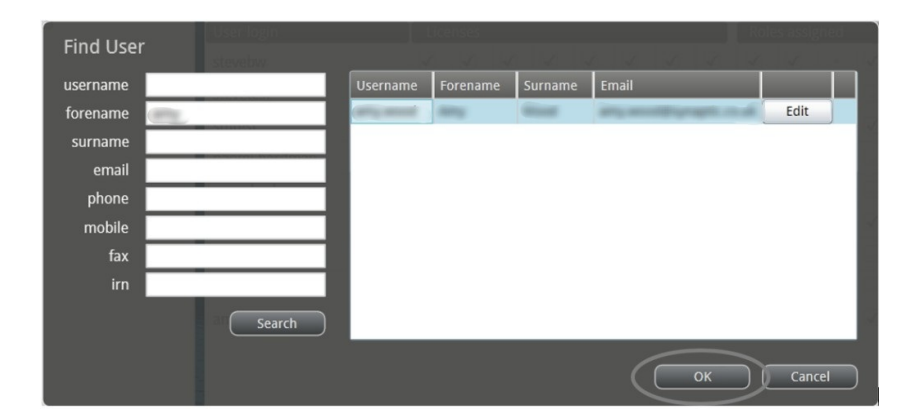